# **LE FAUCHEUR Brieuc**

# **TP : Supervision via Centreon**

# centreon

13/11/24

# Sommaire :

| Introduction :                     | 2    |
|------------------------------------|------|
| Configuration Centreon :           | 3    |
| Ajout de plugin :                  | 3    |
| Ajout des hôtes :                  | 4    |
| Gestion des services :             | 5    |
| Réception des infos ressource :    | 6    |
| Cas spécifiques :                  | 7    |
| Supervision trafic Switch :        | 7    |
| Supervision de sa propre machine : | 7    |
| Sur une VM Windows 7 :             | 9    |
| Vue personnalisée :                | . 10 |

#### Introduction :

Centreon est un outil de supervision et de monitoring possédant de nombreuses fonctionnalités. C'est un programme modulaire qui se décompose en plusieurs parties:

- L'ordonnanceur qui se charge d'ordonnancer les tâches de supervision
- Une interface Web
- Les plugins

Il permet de connaître à l'aide de son interface web et en temps réel l'état des périphériques supervisés, comme :

- Utilisation de la RAM
- Utilisation du processeur
- L'espace disque
- La communication sur le réseau
- Surveillance des services
- Notification par email
- Journalisation des évènements
- Etc.

Nous allons donc étudier pas à pas comment mettre en place cet outil de supervision, sur centreon 21.10.

## **Configuration Centreon :**

## Ajout de plugin :

| Centreon               | 📩 目 🙆                        | ~                       |              |                  |                      |               |                  | hôtes                   |                                                                          | ~ 💥 3                                                                                       | <mark>3 1 31</mark> ~                                                                    | 13 novembre 202<br>09:30 |
|------------------------|------------------------------|-------------------------|--------------|------------------|----------------------|---------------|------------------|-------------------------|--------------------------------------------------------------------------|---------------------------------------------------------------------------------------------|------------------------------------------------------------------------------------------|--------------------------|
| Accueil                | Configuration > Packs de plu | gins                    |              |                  |                      |               |                  |                         |                                                                          |                                                                                             |                                                                                          |                          |
| E Supervision          | Plugin Packs Man             | ager                    |              |                  |                      |               |                  |                         |                                                                          |                                                                                             |                                                                                          | Ab                       |
| II. Rapports           | > Tableau de bord            | Catégorie               | Statut       |                  | Récemment mis à jour |               |                  |                         |                                                                          |                                                                                             |                                                                                          |                          |
| Configuration          |                              |                         | ·            | -                |                      |               | Recherci         | Tout mettre à jou       | Plugin Packs. Veuillez o<br>commande yum ou dnf<br>de votre supervision. | Centreon doivent être mis à<br>mettre à jour les paquets ce<br>sur tous vos collecteurs ava | jour en même temps que les<br>ntreon-plugin!* avec la<br>ant d'exporter la configuration |                          |
| Groupes d'hôtes        |                              | (TTT) (T)               |              |                  |                      |               |                  |                         |                                                                          |                                                                                             |                                                                                          |                          |
| Modèles                |                              |                         |              | 6                |                      |               |                  | <b>~ A ~</b>            |                                                                          |                                                                                             | 6 Curs                                                                                   |                          |
| Catégories             | . 🕓                          | MySQL                   |              |                  | . 🕓                  |               | cisco            | . 🌜                     | Pocemaker                                                                | . —                                                                                         |                                                                                          |                          |
| Découverte             | Centreon Database            | MySQLMariaDB            | Base Pack    | Centreon Central | Centreon Poller      | Centreon-HA   | Cisco Standard   | Linux SNMP              | Pacemaker                                                                | Printer standard                                                                            | UPS Standard                                                                             | Windows SNMP             |
| > Services             |                              |                         |              |                  |                      |               |                  |                         |                                                                          |                                                                                             |                                                                                          |                          |
| > Utilisateurs         | Restor Locard                | GP Q.                   | 30V          | A.17             | ARR                  | some Dieneres |                  |                         | Statle                                                                   |                                                                                             | 2.3                                                                                      | actic                    |
| > Commandes            | i                            | 3COM<br><i>i</i>        | i            | i                | i                    | i             | Xilia Orectory   | Ribe Directory          | <i>i</i> <b>1</b>                                                        | ASTIVANQ                                                                                    | i ADDER                                                                                  | i                        |
| > Notifications        | Omniswitch 6850              | 3com Network            | 3CX          | A10 AX           | ABB CMS-700          | Acme Packet   | Active Directory | Active Directory API    | Active Directory<br>WSMAN                                                | Activerng JMX                                                                               | Adder AIM SNMP                                                                           | Adic Tape SNMP           |
| > Traps SNMP           | Stable                       | Stable                  | Stable       | Stable           |                      | Stable        | Stable           | State                   | State                                                                    | Stable                                                                                      | State                                                                                    | Stable                   |
| Packs de plugins       | o ADVA                       | • ADVA                  | AEG          | Aerohive         | (AIX)                |               | ЯКСР             | olcetel                 |                                                                          | AND Alled Telesis                                                                           | - विविधिः -                                                                              | alvarion                 |
| > Collecteurs          | i<br>Adva FSP 150 SNMP       | i<br>Adva FSP 3000 SNMP | i<br>AEG ACM | i<br>Aerohive    | AX SNMP              | i<br>AIX SSH  | i<br>AKCP Sensor | i<br>Alcatel Omniswitch | Alcatel OXE                                                              | i<br>Allied Telesis SNMP                                                                    | i<br>Alpha UPS SNMP                                                                      | i<br>Avarion             |
| > Base de connaissance |                              |                         |              |                  |                      |               |                  |                         |                                                                          |                                                                                             |                                                                                          | BreezeAUUESS             |

En allant dans configuration, plugin, on peut installer tous les plugins, il faut installer tous ceux de disponible.

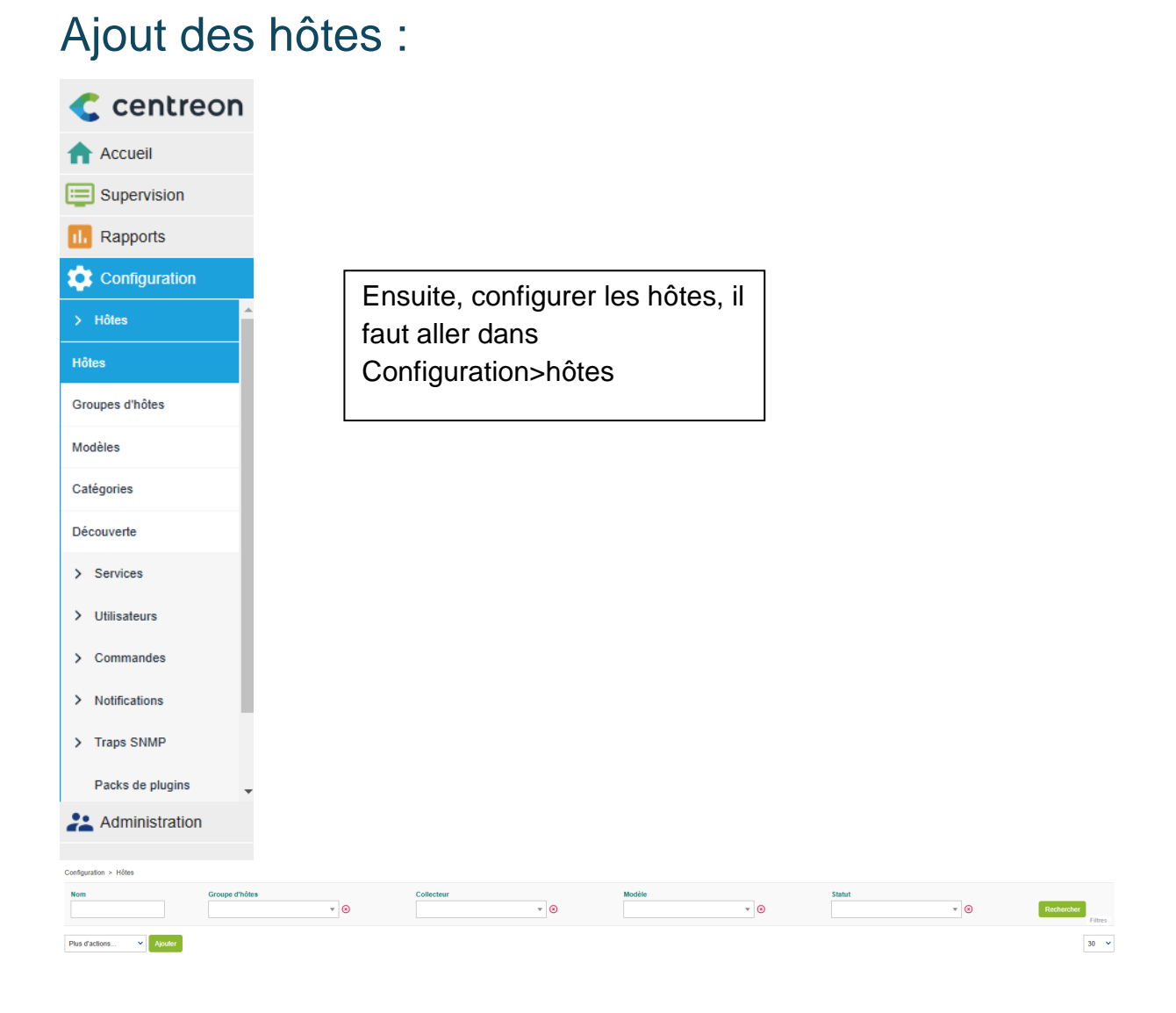

Ensuite aller dans Ajouter

| Configuration de l'hôte         Notification         Relations         Traitement des données         Informations détaillées de l'hôte |                                                  |
|----------------------------------------------------------------------------------------------------|--------------------------------------------------|
| Ajouter un hôte                                                                                                    |                                                  |
| Information de base sur l'hôte                                                                                                    |                                                  |
| ③ Nom *                                                                                                    | imprimante                                       |
| ② Alias                                                                                                    |                                                  |
| ② Adresse IP / DNS *                                                                                                    | 192.168.0.239 Réscudre                           |
| ⑦ Communauté SNMP & Version                                                                                                    | public 2c 🗸                                      |
| ② Surveillé depuis le collecteur                                                                                                    | Central 🗸                                        |
| ② Fuseau horaire / Localisation                                                                                                    | Europe/Paris v 💿                                 |
| ⑦ Modèles                                                                                                    | + Ajouter une nouvelle entrée                    |
| Un hôte peut avoir plusieurs modèles, leurs ordre à une importance significative<br>lci, une image d'explication.                       | HW-Printer-standard-rfc3805-custom 💌 🕂 🧪 📀       |
| ⑦ Créer aussi les services liés aux modèles                                                                                             | ⊙ Oui O Non                                      |
| Options de contrôle de l'hôte                                                                                                    |                                                  |
| ⑦ Commande de vérification                                                                                                    | Commande de vérification 🔻 🚯 📀                   |
| ② Arguments                                                                                                    | ←                                                |
| ⑦ Macros personnalisées                                                                                                    | + Ajouter une nouvelle entrée                    |
| Hérité depuis un modèle                                                                                                    | Nom SNMPEXTRAOPTIONS Valeur Mot de passe 🗌 🗐 🕂 💿 |
| Options d'ordonnancement                                                                                                    |                                                  |
| ⑦ Période de contrôle                                                                                                    | 24x7 • 3                                         |
| ⑦ Nombre de contrôles avant validation de l'état                                                                                        | 3                                                |
| Intervalle normal de contrôle                                                                                                    | 1 * 60 secondes                                  |
| ⑦ Intervalle non-régulier de contrôle                                                                                                   | 1 * 60 secondes                                  |
| ⑦ Contrôle actif activé                                                                                                    | O Gui O Non 💿 Défaut                             |
| ⑦ Contrôle passif activé                                                                                                    | Oui ONon O Défaut                                |
|                                                                                                    | Sauvegarder Réinitialiser                        |

Puis, suivant les hôtes, il faut configurer cet espace, avec un nom, ip, communauté, collecteur, localisation, **Modèles**, et les options d'ordonnancement

Ici par exemple pour l'imprimante j'ai mis ses infos, et pour le modèle j'ai pris printer, venant d'un plugin précédemment installé.

| Configuration > Hildes   |                |                  |            |                                        |        |            |  |  |  |  |
|--------------------------|----------------|------------------|------------|----------------------------------------|--------|------------|--|--|--|--|
| Nom                      | Groupe d'hôtes | © Collecteur     | • 0        | Modèle Statut                          | • 0    | Rechercher |  |  |  |  |
| Plus d'actions Y Ajouter |                |                  |            |                                        |        | 30 👻       |  |  |  |  |
| Nom                      | Alias          | Adresse IP / DNS | Collecteur | Modèles                                | Statut | Options    |  |  |  |  |
| 🗖 🙆 centreon             | °9             | 127.0.0.1        | Central    | App-Monitoring-Centreon-Central-custom | ACTIVE | <b>⊘</b> 1 |  |  |  |  |
| 🔲 📥 imprimante           | 00             | 192.168.0.250    | Central    | HW-Printer-standard-rfc3805-custom     | ACTIVÉ | <b>⊘</b> 1 |  |  |  |  |
| tate livebox_pro         | 0 <sub>0</sub> | 192.168.0.254    | Central    | Net-Cisco-Standard-SNMP-custom         | ACTIVÉ | <b>⊘</b> 1 |  |  |  |  |
| D PC                     | e              | 192.168.0.8      | Central    | OS-Windows-SNMP-custom                 | ACTIVÉ | <b>⊘</b> 1 |  |  |  |  |
| PCvm                     | 00             | 192.168.0.173    | Central    | OS-Windows-SNMP-custom                 | ACTIVÉ | <b>⊘</b> 1 |  |  |  |  |
| tere switch              | 00             | 192.168.0.248    | Central    | Net-Cisco-Standard-SNMP-custom         | ACTIVÉ | <b>⊘</b> 1 |  |  |  |  |
| 🗆 🔬 vidéo-projecteur     | e <sub>e</sub> | 192.168.0.239    | Central    | OS-Linux-SNMP-custom                   | ACTIVE | <b>O</b> 1 |  |  |  |  |
| Plus d'actions Y Ajouter |                |                  |            |                                        |        | 30 🗸       |  |  |  |  |

Pour ce tp ci, il fallait installer tous ces hôtes, on se retrouve donc avec ça.

#### Gestion des services :

Ensuite aller dans configuration> Services

| 🔲 📥 imprimante | Over-Status        | 5 min / 1 min | $\rightarrow {\sf HW-Printer-Standard-Ric3805-CoverStatus-SNMP-custom} \rightarrow {\sf HW-Printer-Standard-Ric3805-CoverStatus-SNMP} \rightarrow$                                                                                                    | ACTIVE | 0          |
|----------------|--------------------|---------------|----------------------------------------------------------------------------------------------------|--------|------------|
|                | Impressions        | 5 min / 1 min | $\Rightarrow {\sf HW-Printer-Standard-Rfc3805-Impressions-SNMP-custom} \Rightarrow {\sf HW-Printer-Standard-Rfc3805-Impressions-SNMP} \Rightarrow \\$                                                                                                    | ACTIVE | <b>O</b> 1 |
|                | MarkerSupply-Usage | 5 min / 1 min | $\rightarrow {\sf HW-Printer-Standard-Rfc3805-Markersupply-Usage-SNMP-custom} \rightarrow {\sf HW-Printer-Standard-Rfc3805-Markersupply-Usage-SNMP} \rightarrow \dots \rightarrow {\sf HW-Printer-Standard-Rfc3805-Markersupply-Usage-SNMP} \rightarrow \dots \rightarrow {\sf HW-Printer-Standard-Rfc3805-Markersuppl-SNMP} \rightarrow \dots \rightarrow {\sf HW-Printer-Standard-Rfc3805-Markersuppl-SNMP} \rightarrow \dots \rightarrow {\sf HW-Printer-Standard-Rfc3805-Markersuppl-SNMP} \rightarrow {\sf HW-Printer-Standard-Rfc3805-Markersuppl-SNMP} \rightarrow {\sf HW-Printer-Standard-Rfc380$ | ACTIVE | 0 1        |
|                | PaperTray-Usage    | 5 min / 1 min | $\Rightarrow {\sf HW-Printer-Standard-Ric3805-PaperTray-Usage-SNMP-custom} \Rightarrow {\sf HW-Printer-Standard-Ric3805-PaperTray-Usage-SNMP} \Rightarrow$                                                                                                    | ACTIVE | <b>⊘</b> 1 |
|                | Ping               | 5 min / 1 min | -> Base-Ping-LAN-custom -> Base-Ping-LAN -> generic-active-service-custom -> generic-active-service                                                                                                    | ACTIVE | <b>⊘</b> 1 |
|                | Printer-Errors     | 5 min / 1 min | $\Rightarrow {\rm HW-Printer-Standard-Ric3805-Errors-SNMP-custom} \Rightarrow {\rm HW-Printer-Standard-Ric3805-Errors-SNMP} \Rightarrow {\rm generic-active-service-custom} \Rightarrow \Rightarrow {\rm HW-Printer-Standard-Ric3805-Errors-SNMP} \Rightarrow {\rm generic-active-service-custom} \Rightarrow \Rightarrow {\rm HW-Printer-Standard-Ric3805-Errors-SNMP} \Rightarrow {\rm generic-active-service-custom} \Rightarrow \Rightarrow {\rm HW-Printer-Standard-Ric3805-Errors-SNMP} \Rightarrow {\rm generic-active-service-custom} \Rightarrow \Rightarrow {\rm HW-Printer-Standard-Ric3805-Errors-SNMP} \Rightarrow {\rm generic-active-service-custom} \Rightarrow \Rightarrow {\rm HW-Printer-Standard-Ric3805-Errors-SNMP} \Rightarrow {\rm generic-active-service-custom} \Rightarrow \Rightarrow {\rm HW-Printer-Standard-Ric3805-Errors-SNMP} \Rightarrow {\rm generic-active-service-custom} \Rightarrow \Rightarrow {\rm HW-Printer-Standard-Ric3805-Errors-SNMP} \Rightarrow {\rm generic-active-service-custom} \Rightarrow \Rightarrow {\rm HW-Printer-Standard-Ric3805-Errors-SNMP} \Rightarrow {\rm generic-active-service-custom} \Rightarrow \Rightarrow {\rm HW-Printer-Standard-Ric3805-Errors-SNMP} \Rightarrow {\rm generic-active-service-custom} \Rightarrow \Rightarrow {\rm HW-Printer-Standard-Ric3805-Errors-SNMP} \Rightarrow {\rm generic-active-service-custom} \Rightarrow \Rightarrow {\rm HW-Printer-Standard-Ric3805-Errors-SNMP} \Rightarrow {\rm generic-active-service-custom} \Rightarrow \Rightarrow {\rm HW-Printer-Standard-Ric3805-Errors-SNMP} \Rightarrow {\rm generic-active-service-custom} \Rightarrow \Rightarrow {\rm HW-Printer-Standard-Ric3805-Errors-SNMP} \Rightarrow {\rm generic-active-service-custom} \Rightarrow \Rightarrow {\rm HW-Printer-Standard-Ric3805-Errors-SNMP} \Rightarrow {\rm generic-active-service-custom} \Rightarrow \Rightarrow {\rm HW-Printer-Standard-Ric3805-Errors-SNMP} \Rightarrow {\rm generic-active-service-custom} \Rightarrow \Rightarrow {\rm HW-Printer-Standard-Ric3805-Errors-SNMP} \Rightarrow {\rm generic-active-service-custom} \Rightarrow \Rightarrow {\rm HW-Printer-Standard-Ric3805-Errors-SNMP} \Rightarrow {\rm HW-Printer-Standard-Ric3805-Errors-SNMP} \Rightarrow {\rm HW-Printer-Standard-Ric3805-Errors-SNMP} \Rightarrow {\rm HW-Printer-Standard-Ric3805-Errors-SNMP} \Rightarrow {\rm HW-Printer-Standard-Ric3805-Errors-SNMP} \Rightarrow {\rm HW-Printer-Standard-Ric3805-Errors-SNMP} \Rightarrow {\rm HW-Printer-Standard-Ric3805-Errors-SNMP} \Rightarrow {\rm HW-Printer-Standard-Ric3805-Errors-SNMP} \Rightarrow {\rm HW-Printer-Standard-Ric3805-Errors-SNMP} \Rightarrow {\rm HW-Printer-Standard-Ric3805-Errors-SNMP} \Rightarrow {\rm HW-Printer-Standard-Ric3805-Er$                                                                                                    | ACTIVÊ | <b>⊘</b> 1 |
|                | Ø Printer-Hardware | 5 min / 1 min | -> HW-Printer-Standard-Rfc3805-Hardware-SNMP-custom -> HW-Printer-Standard-Rfc3805-Hardware-SNMP ->                                                                                                    | ACTIVE | <b>⊘</b> 1 |

On y retrouve tous les services installés par les modèles, ici pour l'imprimante.

#### Réception des infos ressource :

Premièrement, à chaque modification dans les services etc, il faut redémarrer le collecteur, donc centreon, il faut aller dans configuration>collecteur>collecteur

|                                        |                 |                   |             |                            |                               |      |                            |                                               |                                        | _                 | _                 |                       |                      |
|----------------------------------------|-----------------|-------------------|-------------|----------------------------|-------------------------------|------|----------------------------|-----------------------------------------------|----------------------------------------|-------------------|-------------------|-----------------------|----------------------|
| <ul> <li>centreon</li> </ul>           | collecteurs     | ■ @ ×             |             |                            |                               |      |                            | 🗄 🚺 💽 (                                       | 6 🖌 🧱 <mark>3</mark>                   | 3 1               | ) 31) ~           | 13 nove<br>09:35      | nbre 2024            |
| Accuell                                | Configuration > | Collecteurs       |             |                            |                               |      |                            |                                               |                                        |                   |                   |                       |                      |
| E Supervision                          | Collecteur      | Colector          |             |                            |                               |      |                            |                                               |                                        |                   |                   |                       |                      |
| 1. Rapports                            |                 |                   |             |                            |                               |      |                            | Recherch                                      | her                                    |                   |                   |                       | Filtres              |
| 2 Configuration                        | + Ajouter       | + Ajouter (avancé | e Expor     | ter la configuration 💿 Dup | quer 🔹 Supprimer              |      |                            |                                               |                                        |                   |                   |                       | 30 👻                 |
| > Utilisateurs                         | Nom             | Adresse IP        | Server type | En cours d'exécution ?     | Changement de configuration * | PID  | Uptime                     | Dernière mise à jour                          | Version                                | Défaut            | Statut            | Actions               | Options              |
| > Commandes                            | Central         | 192.168.0.172     | Central     | OUI                        | RON                           | 4120 | 34 minutes 43 seconds      | 13 novembre 2024 09:35:28                     | Centreon Engine 21.10.0                | Oui               | ACTIVE            | <b>1</b> 6 🗐          | <b>⊘</b> 1           |
| > Notifications                        |                 |                   |             |                            |                               |      |                            |                                               |                                        |                   |                   |                       | 30 🛩                 |
| > Traps SNMP                           |                 |                   |             |                            |                               |      |                            |                                               |                                        |                   |                   |                       |                      |
| Packs de plugins                       |                 |                   |             |                            |                               |      | * Only services, servicegr | roups, hosts and hostgroups are taken in acco | unt in order to calculate this status. | If you modify a t | iemplate, it won' | t tell you the config | uration had changed. |
| > Collecteurs                          |                 |                   |             |                            |                               |      |                            |                                               |                                        |                   |                   |                       |                      |
| Collecteurs                            |                 |                   |             |                            |                               |      |                            |                                               |                                        |                   |                   |                       |                      |
| Configuration du moteur de<br>collecte |                 |                   |             |                            |                               |      |                            |                                               |                                        |                   |                   |                       |                      |
| Configuration de Centreon<br>Broker    |                 |                   |             |                            |                               |      |                            |                                               |                                        |                   |                   |                       |                      |
| Ressources                             |                 |                   |             |                            |                               |      |                            |                                               |                                        |                   |                   |                       |                      |
| > Base de connaissance                 |                 |                   |             |                            |                               |      |                            |                                               |                                        |                   |                   |                       |                      |

Aller dans exporter la configuration, puis activer ceci :

| Configuration > Collecteurs > Exporter la configuration                                                          |                    |
|----------------------------------------------------------------------------------------------------|--------------------|
| Export des fichiers de configuration du moteur de supervision                                                    |                    |
| Instances de collecte                                                                                            |                    |
| ⑦ Collecteurs *                                                                                                  | Central 🖉 📀        |
| Actions                                                                                                    |                    |
| ⑦ ✓ Générer les fichiers de configuration                                                                        |                    |
| <ul> <li>② Zancer le debugage du molen de supervision (-v)</li> <li>③ Z Deplacer les fichiers générés</li> </ul> |                    |
| ? Z Redémarrer l'ordonnanceur                                                                                    | Méthode Redémarrer |
| ⑦ Commande exécutée post-génération                                                                              |                    |
|                                                                                                    | Exporter           |

#### Puis exporter.

Ainsi on retrouve dans Statut des ressources on retrouve les infos des l'imprimante :

| Supe | Supervision > Statut des ressources |            |                      |                           |     |        |              |                  |                                                             |  |  |
|------|-------------------------------------|------------|----------------------|---------------------------|-----|--------|--------------|------------------|-------------------------------------------------------------|--|--|
| ۵    | Nouveau filt                        | tre 💌 🗄    | α imprimante         |                           |     |        |              |                  |                                                             |  |  |
| -    | ACQUITTE                            | R 🐔 PLANIF | FIER UNE MAINTENANCE | ¢ VÉRIFIER •              | . C | н      |              |                  | Lignes par pa                                               |  |  |
|      | <b>-</b> ∃ S                        | : Statut   | Ressource            | : Parent $\downarrow$ : N | AG  | Durée  | : Tentatives | Dernier contrôle | : Informations                                              |  |  |
|      |                                     | ALERTE     | S MarkerSupply-Usage | imprimante                | ih. | 1h 40m | 3/3 (H)      | 4m 39s           | WARNING: Marker supply 'Black Cartridge HP CF226X': 29.00 % |  |  |
|      |                                     | ОК         | S Printer-Hardware   | imprimante                | di. | 1w 31m | 1/3 (H)      | 21s              | OK: All 1 components are ok [1/1 devices].                  |  |  |
|      |                                     | OK         | S Printer-Errors     | imprimante                |     | 1w 32m | 1/3 (H)      | 1m 28s           | OK: Printer '1' status is 'ok'                              |  |  |
|      |                                     | 🚊 🀅 🗘      | S Cover-Status       | 🔵 imprimante              |     | 1w 33m | 1/3 (H)      | 2m 35s           | OK: Cover 'Printer Cover' status is 'coverClosed'           |  |  |
|      |                                     | ОК         | S Ping               | 🔵 imprimante              | di. | 1w 39m | 1/3 (H)      | 3m 42s           | OK - 192.168.0.250 rta 0,308ms lost 0%                      |  |  |
|      |                                     | OK         | S PaperTray-Usage    | 🔵 imprimante              |     | 1w 40m | 1/3 (H)      | 3m 32s           | OK: Paper tray usages are ok.                               |  |  |
|      |                                     | ОК         | S Impressions        | 🔵 imprimante              | ih. | 1w 41m | 1/3 (H)      | 4m 14s           | OK: Marker impressions/sheets are ok.                       |  |  |
|      |                                     | DISPONIBLE | 📥 imprimante         |                           | di. | 1w 1h  | 1/3 (H)      | 2m 53s           | OK - 192.168.0.250 rta 0,436ms lost 0%                      |  |  |
|      |                                     |            |                      |                           |     |        |              |                  |                                                             |  |  |

#### Cas spécifiques :

Ici 12,13,21,24.

#### Supervision trafic Switch :

| diade switch | <li>Cpu</li> |
|--------------|--------------|
|              | Environment  |
|              | Memory       |
|              | Ping         |
|              | ☆ traffic12  |
|              | traffic13    |
|              | ℰ traffic21  |
|              | ∰ traffic24  |

Dans les services on rajoute un service pour chaque ports qu'on veut superviser :

| Configuration > Services > Services par hôte                                 |                                                           |
|------------------------------------------------------------------------------|-----------------------------------------------------------|
| Informations générales Notifications Relations Traitement des données Inform | mations complémentaires                                   |
| Modifier un service                                                          |                                                           |
| Informations sur le service                                                  |                                                           |
| ⑦ Description *                                                              | traffic 12                                                |
| ⑦ Lié aux hôtes *                                                            | × switch                                                  |
| ⑦ Modèle                                                                     | OS-Linux-Traffic-Generic-Id-SNMP-custom 🔻 🗐 🧪 🧿           |
| Options de contrôle des services                                             |                                                           |
| ⑦ Commande de vérification *                                                 | Commande de vérification 💌 🛈 📀                            |
|                                                                              | + Ajouter une nouvelle entrée                             |
|                                                                              | Nom INTERFACEID Valeur 60 Mot de passe 🗋 🎲 🗐 🕂 📀          |
|                                                                              | Nom WARNINGIN Valeur 80 Mot de passe 🗆 🌱 🗐 🕂 😒            |
| Macros personnalisées     Hérlié depuis un modèle                            | Nom CRITICALIN Valeur 90 Mot de passe 🗆 🌱 🗐 🕂 📀           |
| Hérité depuis la commande                                                    | Nom WARNINGOUT Valeur 80 Mot de passe 🗆 🌱 🗐 🕀 📀           |
|                                                                              | Nom CRITICALOUT Valeur 90 Mot de passe 🗋 🎲 🗐 🕂 🕢          |
|                                                                              | Nom EXTRAOPTIONS Valeur Mot de passe 🗆 🌱 🗐 🕂 📀            |
| ⑦ Arguments                                                                  | Argument Valeur Aucun argument trouvé dans cette commande |

Puis dans les services, mettre ce modele, puis rajouter interfaceID de la valeur du port (ici c'est un switch cisco donc la valeur est différente).

#### Supervision de sa propre machine :

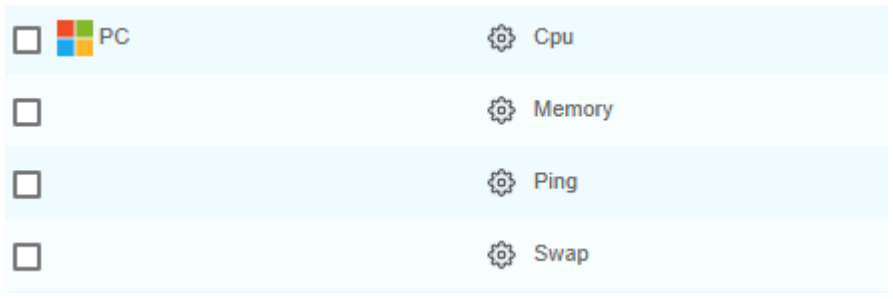

On se retrouve avec ces services si on met un modèle windows, cependant il faut installer le service NSclient++ pour envoyer les infos à centreon.

Installation client NSclient++ :

| 🖟 Secondary NSClient++ (x64)                                                                                  | Setup                                                                                                    | -                                                           |                                 |         |      |                      |   |
|----------------------------------------------------------------------------------------------------|----------------------------------------------------------------------------------------------------|-------------------------------------------------------------|---------------------------------|---------|------|----------------------|---|
|                                                                                                    | Welcome to the So<br>(x64) Setup Wizar                                                                                                    | econdary NSC<br>d                                           | lient++                         |         |      |                      |   |
| secondary                                                                                                    | The Setup Wizard will insta<br>your computer. Click Next<br>Setup Wizard.                                                                                                    | Il Secondary NSClien<br>to continue or Cance                | it++ (x64) on<br>al to exit the |         |      |                      |   |
|                                                                                                    | <u>B</u> ack                                                                                                    | <u>N</u> ext                                                | Cancel                          |         |      |                      |   |
| 🖟 Secondary NSClient++ (x64)                                                                                  | )                                                                                                    |                                                             | ×                               |         |      |                      |   |
| Select Monitoring Tool                                                                                        |                                                                                                    |                                                             | +                               |         |      |                      |   |
| Generic     In generic     In generic     with any     op5     ITRS OP     more inf     https://     ng-op5-4 | ic mode NSClient + + can be<br>monitoring system.<br>5 Monitor configuration for f<br>ormation see<br>www.itrsgroup.com/products<br>monitor                                                                                                    | configured to work<br>NSClient++. For<br>S/network-monitori |                                 |         |      |                      |   |
| Becondary NSClient++                                                                                          | Back<br>+ (x64)                                                                                                    | Next                                                        | Cancel                          |         | ×    |                      |   |
|                                                                                                    |                                                                                                    |                                                             |                                 |         | 7    |                      |   |
| Allowed hosts:                                                                                                | 192, 168, 0, 172                                                                                                    |                                                             |                                 | _       |      |                      |   |
| Password:                                                                                                    | HOS4mdp                                                                                                    |                                                             |                                 |         |      |                      |   |
| Modules to load                                                                                               | h in the second second se |                                                             |                                 |         |      |                      |   |
| Enable com                                                                                                    | non check plugins                                                                                                    |                                                             |                                 |         |      | ttue l'in du comunu  | - |
| 🗹 Enable nsclie                                                                                               | ent server (check_nt)                                                                                                    |                                                             |                                 |         | ivie | ttre i ip du serveui | ſ |
| Enable NRPE                                                                                                   | Eserver (check_nrpe)                                                                                                    |                                                             |                                 |         | Ce   | ntreon               |   |
| O Insecur                                                                                                    | re legacy mode (requir                                                                                                    | ed by old check_                                            | _nrpe)                          |         |      |                      |   |
| Safe m                                                                                                    | Ode (Use certificates for a                                                                                                    | or encryption bu                                            | t not authentio                 | tation) |      |                      |   |
| Enable NSC/                                                                                                   | (Use ceruncates for a<br>A client                                                                                                    | utienticationy                                              |                                 |         |      |                      |   |
| Enable Web                                                                                                    | server                                                                                                    |                                                             |                                 |         |      |                      |   |
|                                                                                                    |                                                                                                    |                                                             |                                 |         |      |                      |   |
|                                                                                                    |                                                                                                    | Back                                                        | Next                            | Cancel  | 1    |                      |   |

#### Sur une VM Windows 7 :

Sur la vm on installe nsclient++ pareil, mais il faut aussi aller dans services, prendre le service SNMP, puis permettre l'accès à ce service à partir du serveur. Puis ça communique.

L'étape d'après est de superviser un disk de cette machine, on ajoute donc un disque, nommé D, d'une taille de 1Go.

| Modifier un service                                                                                             |                                                                                                    |                       |                                                              |  |  |
|----------------------------------------------------------------------------------------------------|----------------------------------------------------------------------------------------------------|-----------------------|--------------------------------------------------------------|--|--|
| Informations sur le service                                                                                     |                                                                                                    |                       |                                                              |  |  |
| ⑦ Description *                                                                                                 | disk                                                                                                    |                       |                                                              |  |  |
| ② Lié aux hôtes *                                                                                               | × PCvm                                                                                                    | , ⊗                   |                                                              |  |  |
| (?) Modèle                                                                                                    | OS-Windows-Disk-Global-SNMP-custom 🔻 🗒 🧪 🗵                                                                                     |                       |                                                              |  |  |
| Options de contrôle des services                                                                                |                                                                                                    |                       |                                                              |  |  |
| ⑦ Commande de vérification *                                                                                    | OS-Linux-SNMP-Disk-Global                                                                                                    | ▼ (i) ⊗               |                                                              |  |  |
| <ul> <li>Macros personnalisées</li> <li>Hérité depuis la commande</li> <li>Hérité depuis la commande</li> </ul> | + Alputer une nouvelle entrée<br>FILTER<br>Nom TRANSFORMSRC<br>Nom TRANSFORMDST<br>Nom WARNING<br>CRITICAL<br>Nom EXTRAOPTIONS | Valeur D:<br>Valeur 4 | Mot de passe<br>Mot de passe<br>Mot de passe<br>Mot de passe |  |  |
| ⑦ Arguments                                                                                                    | Argument<br>Aucun argument trouvé dans cette comma                                                                             | nde                   | Valeur                                                       |  |  |

Puis on crée un nouveau service pour cette machine VM, un service disk, avec ce modèle en y ajoutant comme filter D, pour le nom du disk.

Si on remplit le disk on retrouve des erreurs renvoyées :

| AL | ERTE disk 🌣<br>e PCvm                                                                                                    | 🖻                                                                              | ×                                                               |  |
|----|----------------------------------------------------------------------------------------------------|--------------------------------------------------------------------------------|-----------------------------------------------------------------|--|
|    | DÉTAILS HIS                                                                                                    | TORIQUE GRAPHIQUE                                                              |                                                                 |  |
| :  | Statut détaillé<br>WARNING: Storage 'D.' Usage Total:<br>Free: 126.32 MB (12.37%)<br>Storage 'D.' Usage Total: 1021.00 MB<br>MB (12.37%) | 1021.00 MB Used: 894.67 MB (87.63%)<br>3 Used: 894.67 MB (87.63%) Free: 126.32 | 94.67 MB (87.63%)<br>(7.63%) Free: 126.32<br>Correspondantes au |  |
| :  | Serveur de supervision<br>Central                                                                                                    | Durée du statut actuel<br>49m 11s - 3/3 (H)                                    | remplissage du ce disk.                                         |  |
| :  | Dernier changement de statut<br>13/11/2024 09:10                                                                                         | Dernier contrôle<br>13/11/2024 09:59                                           |                                                                 |  |
| :  | Prochain contrôle<br>13/11/2024 10:00                                                                                                    | Temps d'exécution<br>0.074507 s                                                |                                                                 |  |
| :  | Latence<br>0.405 s                                                                                                    | Pourcentage de changement<br>de statut<br>0%                                   |                                                                 |  |
| :  | Numéro de notification actuel<br>48                                                                                                    |                                                                                |                                                                 |  |
| :  | Données de performance<br>'used'=938131456B;0:856473600;0:963532800;0;1070592000                                                         |                                                                                |                                                                 |  |
|    | Commande  Commande  /usr/lib/centreon/plugins//centreonplugin=os::linux::snmp::plugin                                                    | _linux_snmp.pl                                                                 |                                                                 |  |

#### Vue personnalisée :

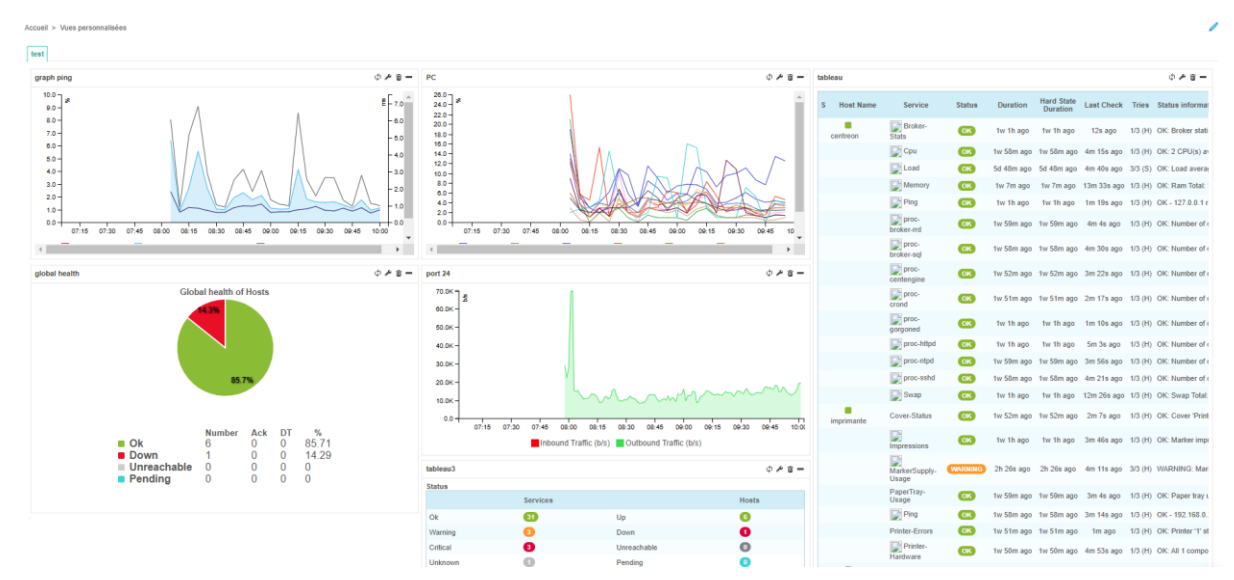

L'objectif est d'avoir une vue personnalité comme ceci.

On peut rajouter des widget correspondants. Par exemple pour le cpu du PC physique :

| Resource                   |                |
|----------------------------|----------------|
| Service                    | PC V / Cpu V   |
| Filter                     |                |
| Graph period               | Last 3 hours 🗸 |
| Misc                       |                |
| Refresh Interval (seconds) | 5              |